# How To: Sailor Reviewing PRT Results

To review your PRT Results, log onto MyNavy Portal at my.navy.mil. Click on the Career & Life Events tab at the top and select "Performance." Then select "View my PRIMS dashboard."

| Quick Links C                      | areer & Life Events • | MyNavy HR Info +                  | <b>4</b> <sup>635</sup> | Search     |
|------------------------------------|-----------------------|-----------------------------------|-------------------------|------------|
| Join the Navy                      | > P                   | Performance                       |                         | 2024 (0    |
| New to the Navy                    | > vi                  | iew the Performance Career & Life | Event (CLE) Overview    | v page for |
| Advancement & Promotion            | > re                  | adiness.                          | ance evaluation and p   | lysical    |
| Assignment, Leave, Travel          | >                     | want to                           |                         |            |
| Career Planning                    | >                     | iew my PRIMS dashboard            |                         |            |
| Deployment & Mobilization          | > s.                  | ubmit a PARFQ                     |                         |            |
| Pay & Benefits                     | > 0:                  | se the PFA calculator             |                         |            |
| Performance                        | Vi                    | iew my evaluation and fitness rep | orts (BOL)              |            |
| Retirement & Separation            | >                     |                                   |                         |            |
| Sailor & Family Support            | >                     |                                   |                         |            |
| Training, Education, Qualification | s >                   |                                   |                         |            |
| MyRecord                           | 5                     |                                   |                         |            |

On this page, you will see a detailed history of your PFA results for the past 10 cycles, including BCA records, PRT scores, FEP enrollment, and any applicable waivers that have been issued.

## PRIMS

| Cycle: 1-2021          |                                                        |                                                                               | Physical Fitness Assessment (PFA) Chart                                                                                                    | EPORTS -                                                      |
|------------------------|--------------------------------------------------------|-------------------------------------------------------------------------------|----------------------------------------------------------------------------------------------------|---------------------------------------------------------------|
| 8                      | PHA Completed<br>PHA<br>PDHA<br>PDHRA                  | Date: 23 Dec 2020<br>Due: 23 Mar 2022<br>Due: 23 Mar 2025<br>Due: 23 Mar 2025 | v 240 vr<br>v 220 vr<br>2 200 vr<br>3 200 vr<br>100 vr<br>100 vr |                                                               |
|                        | PARFQ.<br>No submission information found.             |                                                                               |                                                                                                    |                                                               |
|                        | BCA<br>Status:<br>Result:                              |                                                                               | 100 <sup>0</sup> OUTSTANDING<br>90 EXCELLENT<br>70 Party                                                                                                    | HIGH<br>MEDUM<br>LOW<br>HIGH<br>MEDUM<br>LOW<br>HIGH<br>MEDIM |
| æ                      | PRT<br>Status:<br>Result:                              |                                                                               | 60 HINSACTORY<br>50 PROBATIONARY<br>1-2020 2-2020 2-2020 2-2020 2-2020 2-2020 2-2020 2-2020 2-2020 2-2020 2-2020 2-2020                                                                                                    | LOW<br>HIGH<br>MEDIUM<br>KOBATIONARY<br>1-2021                |
| PFA History<br>Summary | O Body Composition Assessment (BCA) O Physical Readine | ess Test (PRT) O P                                                            | OPARFQ History                                                                                                    |                                                               |

## PFA History

Summary OBody Composition Assessment (BCA) OPhysical Readiness Test (PRT) OPARFQ History

| Cycle  | UIC   | BCA Date    | BCA Status  | BCA Results | BCA Results PRT Date |             | PRT Overall Performance |  |
|--------|-------|-------------|-------------|-------------|----------------------|-------------|-------------------------|--|
| 1-2021 | -     | -           |             | ÷           |                      | -           | -                       |  |
| 2-2020 | 39684 | 23 Sep 2020 | Participant | Pass        | 23 Sep 2020          | -           | OUTSTANDING LOW         |  |
| 1-2020 | 39684 | 23 Mar 2020 | Participant | Pass        | 23 Mar 2020          | Participant | OUTSTANDING LOW         |  |

## Fitness Enhancement Program (FEP) Enrollment

| 01 | Nov 2019: Failed PRT |      |     |      |     |      |             | 31 Dec 2019:      |
|----|----------------------|------|-----|------|-----|------|-------------|-------------------|
|    | BCA Date             | HT   | WT  | AC   | BF% | BCA  | PRT Date    | PRT               |
|    | 21 Dec 2019          | 72.0 | 180 | 32.0 | 12  | Pass | 21 Dec 2019 | SATISFACTORY HIGH |
|    | 21 Nov 2019          | 72.0 | 200 | 38.0 | 26  | Pass | 21 Nov 2019 | PROBATIONARY      |

|      | FEP Progression Data |     |
|------|----------------------|-----|
| 240  | WT                   |     |
| 220  |                      |     |
| 200  | 0                    | -   |
| Nov  | Dec                  | Jan |
| 40.0 | 10                   | _   |
| 37.5 | AC                   |     |
| 35.0 |                      |     |
| 32.5 |                      | 0   |
| Nov  | Dec                  | Jan |
| 30   | RF%                  | _   |
| 25   | 0                    |     |
| 20   |                      |     |
| Neu  |                      | 0   |
| NOV  | Dec                  | Jan |
|      |                      |     |

#### Waivers

| PFA Cycle | Start Date  | End Date    | Туре    | BCA | Upper | Core | Cardio |
|-----------|-------------|-------------|---------|-----|-------|------|--------|
| 2-2029    | 01 Nov 2029 | 31 Dec 2029 | Medical | Yes | Yes   | Yes  | Yes    |
| 2-2028    | 01 Nov 2028 | 31 Dec 2028 | Medical | No  | Yes   | Yes  | Yes    |
| 2-2027    | 01 Nov 2027 | 31 Dec 2027 | Medical | Yes | Yes   | Yes  | Yes    |
| 2-2026    | 01 Nov 2026 | 31 Dec 2026 | Medical | Yes | No    | Yes  | Yes    |
| 2-2025    | 01 Nov 2025 | 31 Dec 2025 | Medical | No  | Yes   | No   | Yes    |
| 2-2024    | 01 Nov 2024 | 31 Dec 2024 | Medical | No  | No    | No   | Yes    |
| 2-2023    | 01 Nov 2023 | 31 Dec 2023 | Medical | Yes | Yes   | Yes  | No     |
| 2-2022    | 01 Nov 2022 | 31 Dec 2022 | Medical | No  | No    | Yes  | No     |
| 2-2021    | 01 Nov 2021 | 31 Dec 2021 | Medical | Yes | Yes   | No   | No     |
| 2-2020    | 01 Nov 2020 | 31 Dec 2020 | Medical | No  | No    | No   | No     |
| 2-2019    | 01 Nov 2019 | 31 Dec 2019 | Medical | Yes | Yes   | Yes  | Yes    |

## Nutrition Programs

| Start Date  | End Date | Program Name         |
|-------------|----------|----------------------|
| 01 Nov 2019 | -        | Registered Dietitian |

Your information for the current active cycle will display at the top left of the page. This will give you information as to health assessment dates, such as your PHA date, as well as any Pre or Post Deployment Health Assessments. You can also see if you have submitted a PARFQ for this current cycle, as well as your BCA and PRT results for the cycle if those events have been completed.

| Cycle: 1-2021 |                                           |                                                                               |
|---------------|-------------------------------------------|-------------------------------------------------------------------------------|
|               | PHA Completed<br>PHA<br>PDHA<br>PDHRA     | Date: 23 Dec 2020<br>Due: 23 Mar 2022<br>Due: 23 Mar 2025<br>Due: 23 Mar 2025 |
|               | PARFQ<br>No submission information found. |                                                                               |
|               | BCA<br>Status:<br>Result:                 |                                                                               |
| æ             | PRT<br>Status:<br>Result:                 |                                                                               |

At the top right, you can see a PFA chart that will show your linear progression of PFA results from cycle-tocycle. Hover over the dot for each cycle to see details of each result.

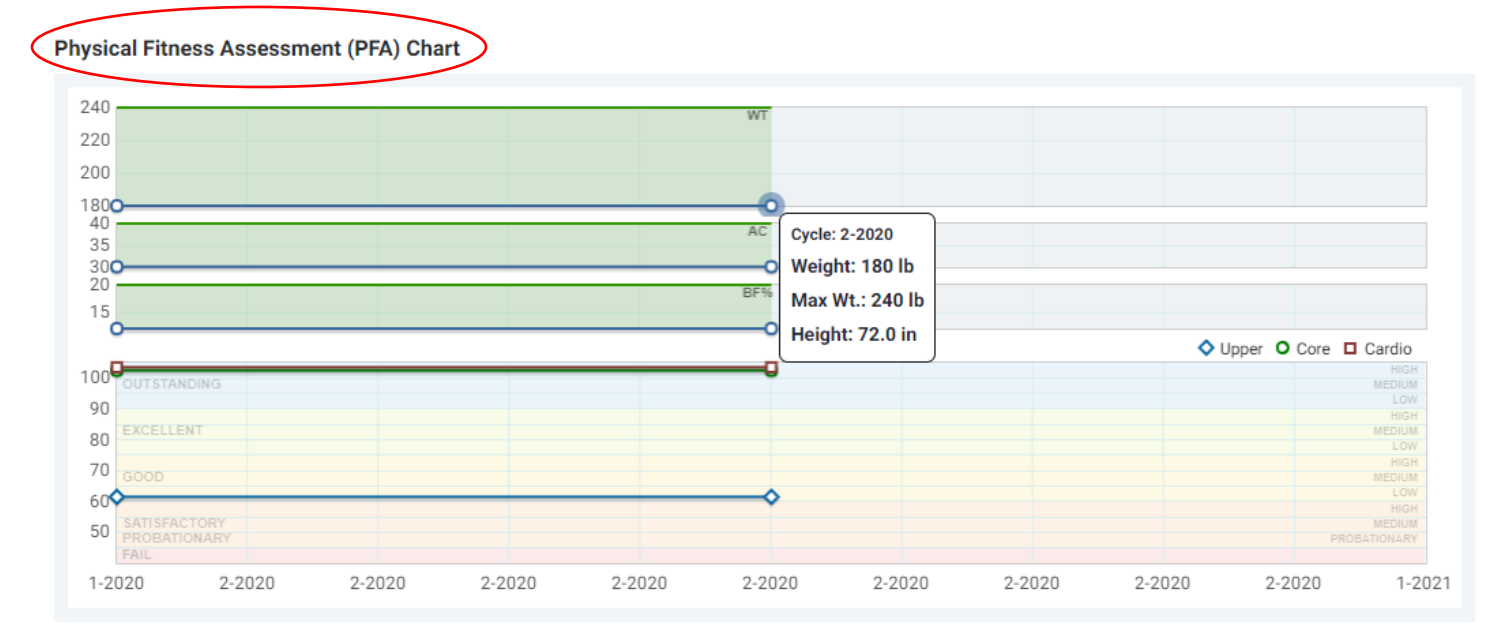

Towards the bottom of the page you will see your PFA results for the past ten cycles in a table format. Each row shows the cycle, BCA results, PRT results, and the overall PRT score.

| $\langle$ | PFA History<br>Summary Body Composition Assessment (BCA) |       | n Assessment (BCA) OPhys | ical Readiness Test (PRT) | O PARFQ History |             |             |                         |
|-----------|----------------------------------------------------------|-------|--------------------------|---------------------------|-----------------|-------------|-------------|-------------------------|
|           | Cycle                                                    | UIC   | BCA Date                 | BCA Status                | BCA Results     | PRT Date    | PRT Status  | PRT Overall Performance |
|           | 1-2021                                                   | -     |                          | -                         |                 |             | -           | -                       |
|           | 2-2020                                                   | 39684 | 23 Sep 2020              | Participant               | Pass            | 23 Sep 2020 | -           | OUTSTANDING LOW         |
|           | 1-2020                                                   | 39684 | 23 Mar 2020              | Participant               | Pass            | 23 Mar 2020 | Participant | OUTSTANDING LOW         |

If you have been involved/enrolled in the Fitness Enhancement Program, you will be able to view your enrollment history and progression data here.

| Fitness Enhancement Pro | gram (FEP) Enr | ollment | >    |     |      |             |                   |                              |                      |     |
|-------------------------|----------------|---------|------|-----|------|-------------|-------------------|------------------------------|----------------------|-----|
| 01 Nov 2019: Failed PR  | Г              |         |      |     |      |             | 31 Dec 2019       | ):                           | FEP Progression Data |     |
| BCA Date                | HT             | WT      | AC   | BF% | BCA  | PRT Date    | PRT               | 240                          | WT                   |     |
| 21 Dec 2019             | 72.0           | 180     | 32.0 | 12  | Pass | 21 Dec 2019 | SATISFACTORY HIGH | 200                          | o                    |     |
| 21 Nov 2019             | 72.0           | 200     | 38.0 | 26  | Pass | 21 Nov 2019 | PROBATIONARY      | Nov                          | Dec                  | Jan |
|                         |                |         |      |     |      |             |                   | 40.0<br>37.5<br>35.0<br>32.5 | AC                   |     |
|                         |                |         |      |     |      |             |                   | 30<br>25<br>20<br>15         | O BFN                |     |
|                         |                |         |      |     |      |             |                   | Nov                          | Dec                  | Jan |

If you have had any Medical or Readiness waivers issued, or have been enrolled in any nutritional programs, you can view their details at the bottom of the page.

| ( '             | Vaivers   |             |             |         |     |       |      | (      | Nutrition Programs |          |                      |
|-----------------|-----------|-------------|-------------|---------|-----|-------|------|--------|--------------------|----------|----------------------|
| $\overline{\ }$ | PFA Cycle | Start Date  | End Date    | Туре    | BCA | Upper | Core | Cardio | Start Date         | End Date | Program Name         |
|                 | 2-2029    | 01 Nov 2029 | 31 Dec 2029 | Medical | Yes | Yes   | Yes  | Yes    | 01 Nov 2019        |          | Registered Dietitian |
|                 | 2-2028    | 01 Nov 2028 | 31 Dec 2028 | Medical | No  | Yes   | Yes  | Yes    |                    |          |                      |
|                 | 2-2027    | 01 Nov 2027 | 31 Dec 2027 | Medical | Yes | Yes   | Yes  | Yes    |                    |          |                      |
|                 | 2-2026    | 01 Nov 2026 | 31 Dec 2026 | Medical | Yes | No    | Yes  | Yes    |                    |          |                      |
|                 | 2-2025    | 01 Nov 2025 | 31 Dec 2025 | Medical | No  | Yes   | No   | Yes    |                    |          |                      |
|                 | 2-2024    | 01 Nov 2024 | 31 Dec 2024 | Medical | No  | No    | No   | Yes    |                    |          |                      |
|                 | 2-2023    | 01 Nov 2023 | 31 Dec 2023 | Medical | Yes | Yes   | Yes  | No     |                    |          |                      |
|                 | 2-2022    | 01 Nov 2022 | 31 Dec 2022 | Medical | No  | No    | Yes  | No     |                    |          |                      |
|                 | 2-2021    | 01 Nov 2021 | 31 Dec 2021 | Medical | Yes | Yes   | No   | No     |                    |          |                      |
|                 | 2-2020    | 01 Nov 2020 | 31 Dec 2020 | Medical | No  | No    | No   | No     |                    |          |                      |
|                 | 2-2019    | 01 Nov 2019 | 31 Dec 2019 | Medical | Yes | Yes   | Yes  | Yes    |                    |          |                      |

To save a record of this page, you can either select the printer icon to print the page, or select the floppy disk icon to save a PDF record to your computer. These icons are located at the top right of the page.

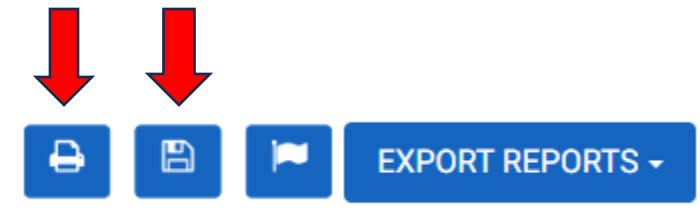

For any contact information regarding your command, select the "Command Info" icon at the top right to display the names and emails for your Commanding Officer or Command Fitness Leader.

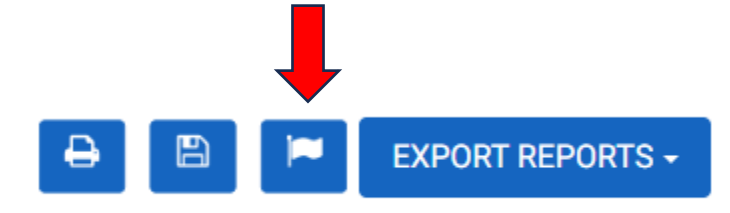

| ed States govern                     |                                  |                                                         |    |
|--------------------------------------|----------------------------------|---------------------------------------------------------|----|
|                                      | Comman                           | nd Info                                                 |    |
|                                      |                                  | 39684: NMOTC DET NSTI ASTC WHIDBE<br>(360) 257-2304     | EY |
|                                      | A STATES OF                      | NAVMED OPER TRNG CENTER                                 |    |
|                                      | со                               | Alice, Smith<br>(321) 493-3321<br>alice.smith@gmail.com |    |
|                                      | СМС                              | CMC, Name<br>(321) 493-3323<br>cmc.email@gmail.com      |    |
|                                      | CFL                              | Bruce, Wayne<br>(321) 493-3322<br>bruce.wayne@gmail.com |    |
| Date: 23 L<br>Due: 23 N<br>Due: 23 N | Dec 2020<br>Mar 2022<br>Mar 2025 | 240<br>220<br>200                                       |    |

v1.0